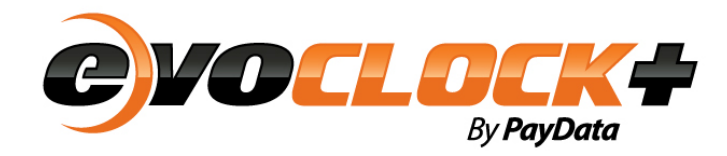

Revised 3/27/2013

### evoClock+ Workstation Requirements

| Processor         | Dual core 1.8 GHz                                |
|-------------------|--------------------------------------------------|
| RAM               | 1 GB                                             |
| Screen Resolution | 1024 x 768 (small fonts)                         |
|                   | Microsoft Windows XP                             |
| Operating System  | Microsoft Windows Vista                          |
|                   | Microsoft Windows 7                              |
| Web Browser       | Microsoft Internet Explorer 6 or higher          |
| Network           | Minimum 3 Mbps network between client and server |
|                   | machines                                         |

# Additional Configuration Requirements

#### Internet Explorer settings

The following settings must be applied to the Internet Explorer browser on each computer accessing the application:

- Configure Evoclock+ as a trusted site:
  - Visit your evoClock web site (e.g. <u>https://xxxxpaydata.aditime.com</u> xxxx=Client Number)
  - 2. Select Tools > Internet Options from the Internet Explorer menu.
  - 3. Click on the **Security** tab.
  - 4. Click the **Trusted sites** icon.
  - 5. Click the **Sites** button to view a pop-up window with a list of your trusted sites.
  - 6. Uncheck Require server verification (https:) for all sites in this zone.
  - 7. Click Add.
  - 8. Click Close.
  - 9. Click Apply to save your changes.
  - 10 Click **OK** to return to the web site.
- Verify the security settings for trusted sites:
  - 1. Select Tools > Internet Options from the Internet Explorer menu.
  - 2. Click the **Security** tab.
  - 3. Click the **Trusted sites** icon.

- 4. Either set the Security slider to Medium-low or clock **Custom level**...and set the following under the **ActiveX controls and plug-ins** section:
- Binary and Script behaviors enabled
- Run Active X controls and plug-ins enabled
- Script Active X Controls marked safe for scripting \* enabled

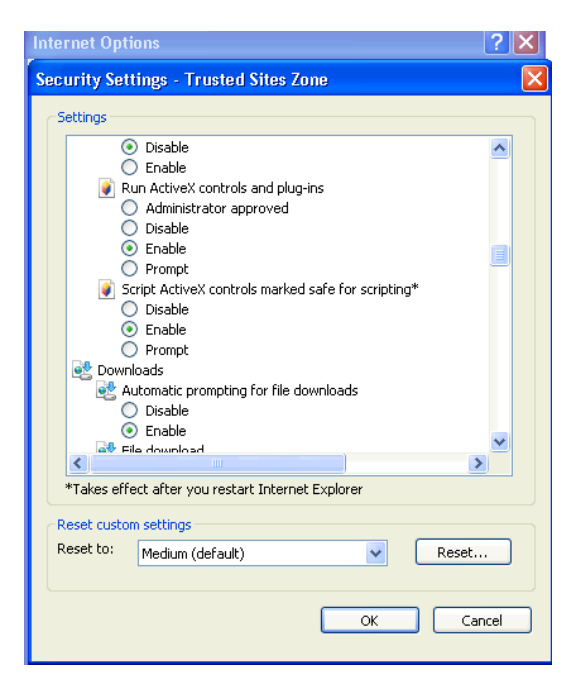

- Downloads Automatic prompting for file downloads enabled
- Disable any popup blockers installed while accessing Evoclock+.

\*\*If you are using IE10 you must turn on the Compatibility View.

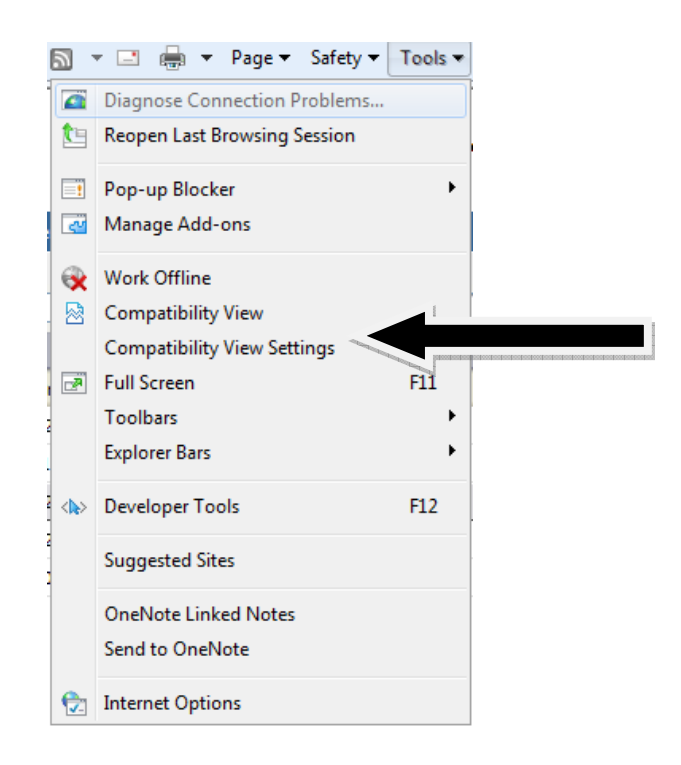

#### NOTES:

- If Ethernet clocks are used, they must be made accessible from the host server. This can be accomplished with either of the following methods:
  - Port Forwarding: Use the external IP of the firewall and forward to the internal IP based on port number.
  - Static NAT: Clock will have an external IP that translates to an internal IP.

# Internet and Popup Settings Guide

This document will take you through the recommended internet and pop-up setting for Internet Explorer. If you are not able to make the changes below you will need to contact someone on your IT team and ask them to make the necessary changes.

# **Internet Option**

You will need to set your internet options so that you will always be seeing the most current data from the database.

- 1. Click the **Tools** menu.
- 2. Choose Internet Options.

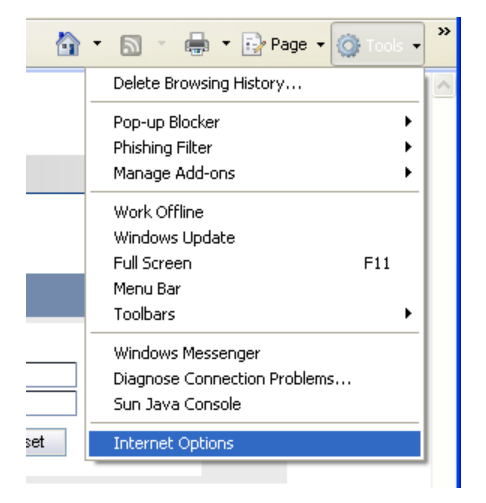

3. On the general tab under **Browsing history** click the **Settings** Button.

| Internet    | Options ? 🗙                                                                                     |
|-------------|-------------------------------------------------------------------------------------------------|
| General     | Security Privacy Content Connections Programs Advanced                                          |
| Home p      | age                                                                                             |
| 4           | To create home page tabs, type each address on its own line.<br>http://adisoftserv/default.aspx |
|             | Use current Use default Use blank                                                               |
| Browsin     | ng history                                                                                      |
|             | Delete temporary files, history, cookies, saved passwords,<br>and web form information.         |
| Count       | Delete Settings                                                                                 |
|             | Change search defaults. Settings                                                                |
| Tabs -      |                                                                                                 |
|             | Change how webpages are displayed in Settings tabs.                                             |
| Appear      | ance                                                                                            |
|             | Colors Languages Fonts Accessibility                                                            |
| <b>()</b> S | ome <u>settings</u> are managed by your system administrator.                                   |
|             | OK Cancel Apply                                                                                 |

4. Choose Every time I visit the webpage.

| Temporary Internet Files and History Settings                                                                                                |
|----------------------------------------------------------------------------------------------------|
| Temporary Internet Files<br>Internet Explorer stores copies of webpages, images, and media<br>for faster viewing later.                      |
| Check for newer versions of stored pages:                                                                                                    |
| Every time I visit the webpage Every time I start Internet Explorer                                                                          |
| O Automatically                                                                                                    |
| O Never       Disk space to use (8 - 1024MB):<br>(Recommended: 50 - 250MB)                                                                   |
| Current location:<br>C:\Documents and Settings\mmcculloch\Local Settings\Temporary<br>Internet Files\                                        |
| Move folder View objects View files                                                                                                    |
| History<br>Specify how many days Internet Explorer should save the list<br>of websites you have visited.<br>Days to keep pages in history: 0 |
| OK Cancel                                                                                                    |

- 5. Click OK.
- **6.** Click the **Advanced** Tab.
- 7. Scroll down until you find the **Security** section.
- 8. Place a check mark next to Empty Temporary Internet Files folder when browser is closed.

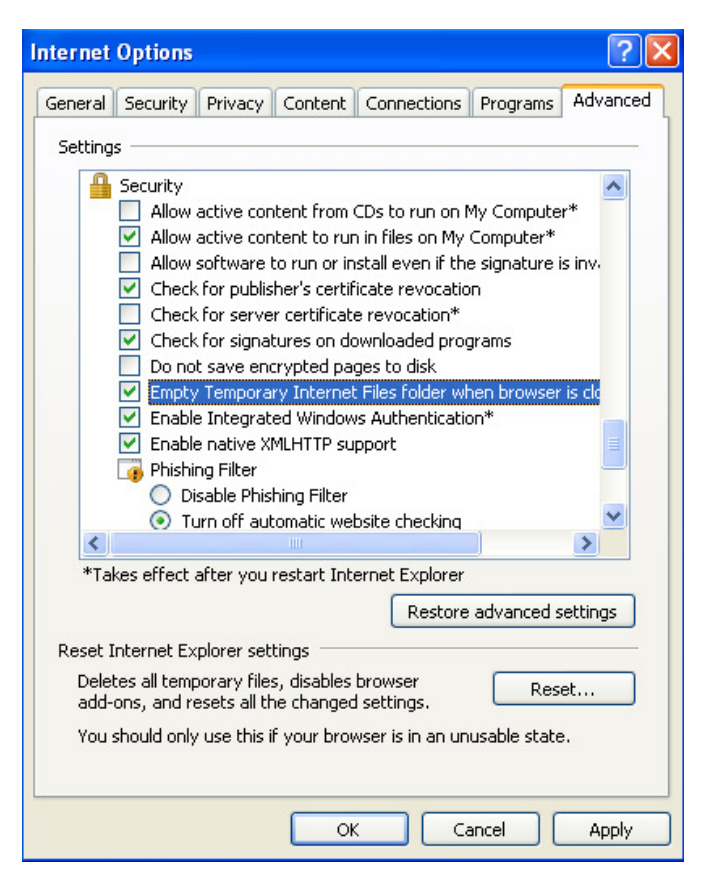

9. Click OK.

## Pop-up Blocker

You will need to add your Evoclock+ application site address as a secure site in order to view the Evoclock+ application.

- 1. Click the Tools Menu.
- 2. Choose Pop-up Blockers > Pop-up Settings

| ADI Time Version 10.2.502.0 - User Login - 1   | Windows Internet Explorer provided by ADI                                         |
|------------------------------------------------|-----------------------------------------------------------------------------------|
| 🚱 🕞 👻 🙋 https://time3.aditime.com/ADITraining/ | Security/login.asr 💽 🔒 🍫 🗙 Ask.com                                                |
| mywebsearch -                                  | 🖓 Search 🔻 😁 Smiley Central 💻 Screensavers 🕨 Cursor Mania 🥫 Fun Cards             |
| 🚖 🕸 🌈 ADI Time Version 10.2.502.0 - User Login | 💁 🔹 🔂 🔹 🖶 🖓 Page 🗸 🎯 Tools 🗸                                                      |
| ADIOTIME                                       | Delete Browsing History                                                           |
|                                                | Pop-up Blocker Settings Phishing Filter                                           |
| ADI Time Version 10.2                          | Manage Add-ons                                                                    |
|                                                | Work Offline<br>Windows Update<br>Full Screen F11                                 |
| LOGIN                                          | Menu Bar<br>Toolbars ►                                                            |
| User ID<br>Password                            | Windows Messenger       Diagnose Connection Problems       Sun Java Console       |
|                                                | Login Reset Internet Options                                                      |
| © 2005-2008 , ADI Time ™<br>trademarks. ADI    | . ADI Time and ADI Time logos are registered<br>Time is a trademark of Jove, LLC. |

3. Enter the Evoclock+ application website address. <u>https://xxxxpaydata.aditime.com</u> xxxx=Client Number)

| Pop-up Blocker Settings                                                                                                    |               |
|----------------------------------------------------------------------------------------------------|---------------|
| Exceptions<br>Pop-ups are currently blocked. You can allow pop-ups<br>websites by adding the site to the list below.<br>Address of website to allow:<br>https://time3.aditime.com/ADITraining/Security/login.aspx | from specific |
| Allowed sites:                                                                                                    | Densus        |
| demo.aditime.com<br>help.robohelp.com                                                                                                    | Remove all    |
| Notifications and filter level                                                                                                    |               |
| Play a sound when a pop-up is blocked.                                                                                                    |               |
| Show Information Bar when a pop-up is blocked.                                                                                                    |               |
| Filter level:                                                                                                    |               |
| Medium: Block most automatic pop-ups                                                                                                    | <b>*</b>      |
| Pop-up Blocker FAQ                                                                                                    | Close         |

- 4. Click Add.
- 5. Click Close

If you have additional toolbars such as Yahoo or Google you will need to allow pop-ups on those toolbars as well.

|             | https://time3.aditime.   | com/ADITraining/Secu  | rity/login.asr 🗸 🔒 | AIM Search                                   |                                        |
|-------------|--------------------------|-----------------------|--------------------|----------------------------------------------|----------------------------------------|
|             |                          | comprozen anning/occu |                    |                                              | >>> >>> >>>>>>>>>>>>>>>>>>>>>>>>>>>>>> |
| Google 8 -  |                          | <b>×</b> 5            | earch 🕂 🧒 🔹 📲 🍷    | Bookmarks *                                  |                                        |
| 🚖 🍄 🏉 AI    | DI Time Version 10.2.502 | 2.0 - User Login      |                    | Always allow pop-ups<br>Show blocked pop-ups | from time3.aditime.co<br>s             |
| <b>ADI</b>  | TIME                     |                       |                    | R Always show pop-u                          | ps when visiting time3                 |
| ADI Time Ve | rsion 10.2               |                       |                    |                                              |                                        |
|             |                          |                       |                    |                                              |                                        |
|             |                          |                       |                    |                                              |                                        |
|             |                          |                       |                    |                                              |                                        |
|             | LOGIN                    |                       |                    |                                              |                                        |
|             | LOGIN                    |                       |                    |                                              |                                        |
|             | LOGIN                    | User ID               |                    |                                              |                                        |
|             | LOGIN                    | User ID<br>Password   | Login              | Reset                                        |                                        |